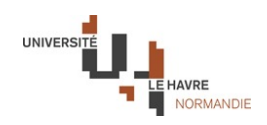

# Guide OSE de l'intervenant vacataire

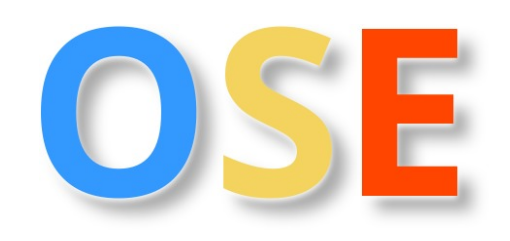

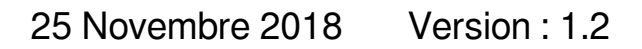

Version : 1.2 Date : 25 Novembre 2018 Auteur(s) : ULHN

# Table des matières

| Introduction                                                                       | 4  |
|------------------------------------------------------------------------------------|----|
| Chapitre 1 - Utiliser OSE                                                          | 5  |
| 1. Se Connecter à OSE                                                              | 5  |
| 2. Navigation dans OSE                                                             | 7  |
| Chapitre 2 - Gestion de votre Dossier                                              | 11 |
| 1. Saisir des données personnelles                                                 | 11 |
| 2. Déposer les pièces justificatives nécessaires à la validation de votre dossier  | 12 |
| 3. Visualiser l'état d'avancement de son contrat                                   | 14 |
| Chapitre 3 - Visualiser les services prévisionnels ou réalisés                     | 16 |
| Chapitre 4 - Visualiser la validation d'un service prévisionnel ou réalisé         | 18 |
| Chapitre 5 - Visualiser les demandes de mises en paiement et les mises en paiement | 19 |

# Introduction

Ce document est un outil d'aide à l'utilisation du logiciel OSE pour un intervenant vacataire ;

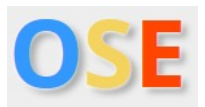

En utilisant OSE,

• Vous devez constituer votre dossier personnel

Enregistrer vos données personnelles

Télécharger vos pièces justificatives

Visualiser votre contrat

- Vous pouvez, visualiser le Service Prévisionnel et le Service Réalisé qui ont été saisis pour vous
- · Vous pouvez, visualiser les Demande de mise en paiement et Mise en paiement vous concernant

# **Utiliser OSE**

## 1. Se Connecter à OSE

Afin d'accéder à l'application OSE vous devez utiliser Adresse Web de OSE [https://ose.univ-lehavre.fr/ - Adresse Web de OSE]

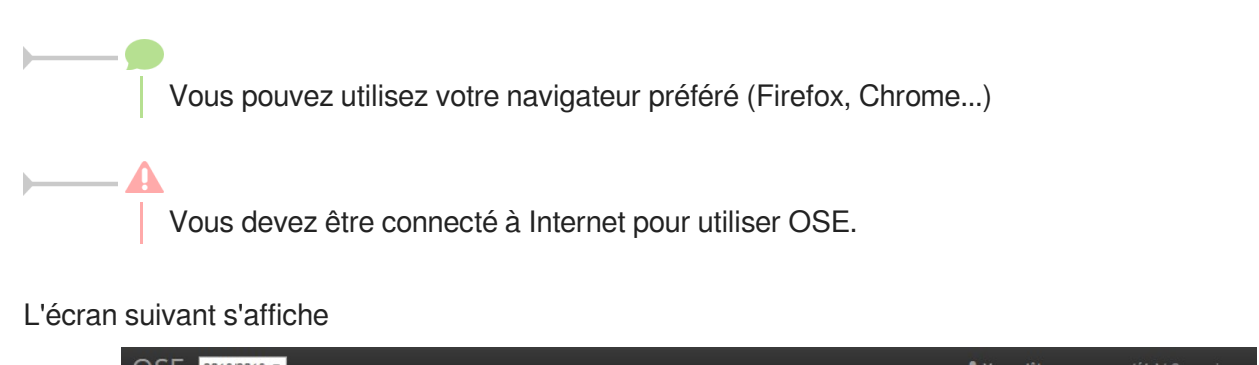

|        | OSE 2018/20  | 19 •                  |                                                                    |                                 |             |                         |                    | L Vo              | us n'etes j | pas connecte(e)          | Connexion      |       |
|--------|--------------|-----------------------|--------------------------------------------------------------------|---------------------------------|-------------|-------------------------|--------------------|-------------------|-------------|--------------------------|----------------|-------|
|        | 0            | SE                    | Orgar<br>Bienvenue o<br>Normandie.<br>Année 2018<br>Connectez-vous | dans l'applicat<br>/2019.       | tion de     | es Ser\<br>saisie des e | /ices d'Er         | nseig<br>Punivers | ité du F    | nent<br><sub>lavre</sub> |                |       |
| Appuye | er alors sur | le bouton             | Conn                                                               | ectez-vo                        | us          | [https://d              | ose.unicaen.fr/dem | o - Adress        | e Web c     | de OSE à Ca              | en (Base de De | emo)] |
|        | Vous         | pouvez<br>us n'êtes p | aussi<br>as conne                                                  | utiliser<br>c <b>té(e)</b>   Co | le<br>nnexi | menu<br>on              | connexior          | n de              | la          | barre                    | supérieu       | ıre   |

Vous êtes alors redirigez vers le service identique central de l'université CAS

┢

 $\bigcirc$ 

| Entrez votre identifiant et votre mot de<br>passe. | Vous souhaitez accéder à un service qui nécessite une authentifi     |
|----------------------------------------------------|----------------------------------------------------------------------|
| dentifiant:                                        | Recommandations                                                      |
| thierryc                                           | Après confirmation de votre déconnexion, vérifiez que toutes les     |
| Mot de passe:                                      | Seule la fermeture complète de votre navigateur vous assurera la     |
| •••••                                              | Toutes nos pages d'authentification sont de la forme https://xxx.u   |
| Defense and an effect day b                        | Aide à la connexion                                                  |
| Prevenez-moi avant d'acceder a                     | Utilisez vos identifiant et mot de passe de l'annuaire centralisé de |
|                                                    |                                                                      |
| SE CONNECTER effacer                               | Aide à l'utilisation des ressources informatiques pour les étud      |
|                                                    |                                                                      |
| l 'identifiant et le mot de passe s                | ont ceux de vos services numériques l'Université Le                  |
| Normandie : Eureka, Ent                            |                                                                      |

## Ici, l'utilisateur THIERRY Christophe est connecté en tant que Directeur/rice des études

Il est possible de changer de rôle (si l'utilisateur en possède plusieurs) en cliquant sur son nom

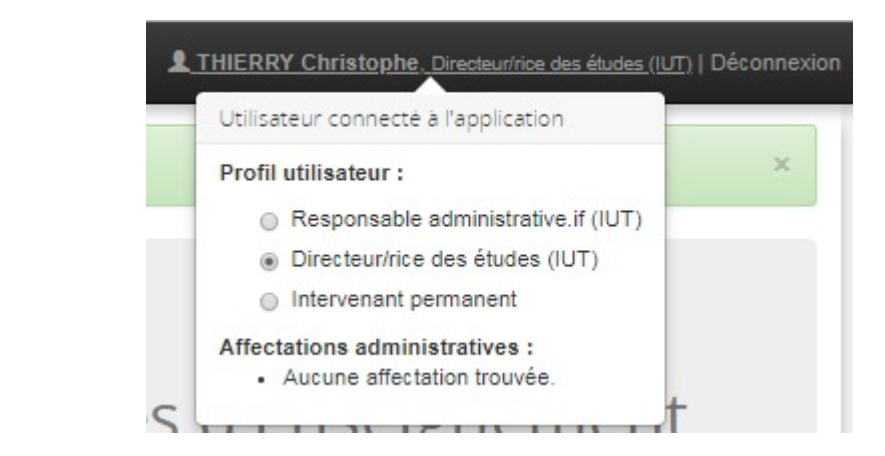

## Rôle

Un rôle est une catégorie d'utilisateur de OSE

Lorsque l'on se connecte à OSE, on est reconnu comme appartenant à une certaine catégorie d'utilisateurs.

Les actions qu'il est possible de réaliser dans OSE dépendent du rôle que l'on utilise

Ainsi, par exemple, un directeur des études pourra saisir un service prévisionnel d'un enseignant de sa composante mais ne pourra pas mettre en paiement des heures

Un utilisateur d'OSE est aussi associé à un statut. Un responsable de formation peut aussi être intervenant permanent. Un gestionnaire peut être un intervenant vacataire BIATSS.

## 2. Navigation dans OSE

Pour accéder aux différentes étapes de gestion de vos services, il existe deux possibilités :

- La feuille de route
- Le menu de gauche de la section Intervenant

Votre feuille de route apparaît sur la page d'accueil (en cliquant sur

OSE ) de l'application.

La feuille de route permet de connaître l'état d'avancement de la gestion d'un intervenant.

- Les étapes validées sont indiqués par
- Les étapes partiellement terminées sont indiquées par un pourcentage <sup>7%</sup>
- Les étapes qui ne peuvent pas encore être atteintes sont indiquées par

La feuille de route permet de plus de connaître les raisons pour lesquelles une étape n'est pas atteignable. Il suffit pour cela de cliquer sur une étape non atteignable

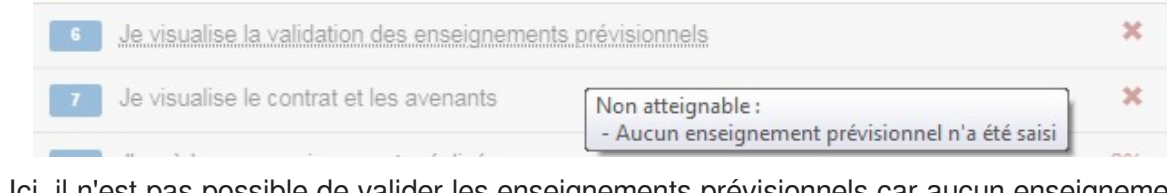

Ici, il n'est pas possible de valider les enseignements prévisionnels car aucun enseignement prévisionnel n'a été saisi.

### Feuille de route d'un intervenant vacataire

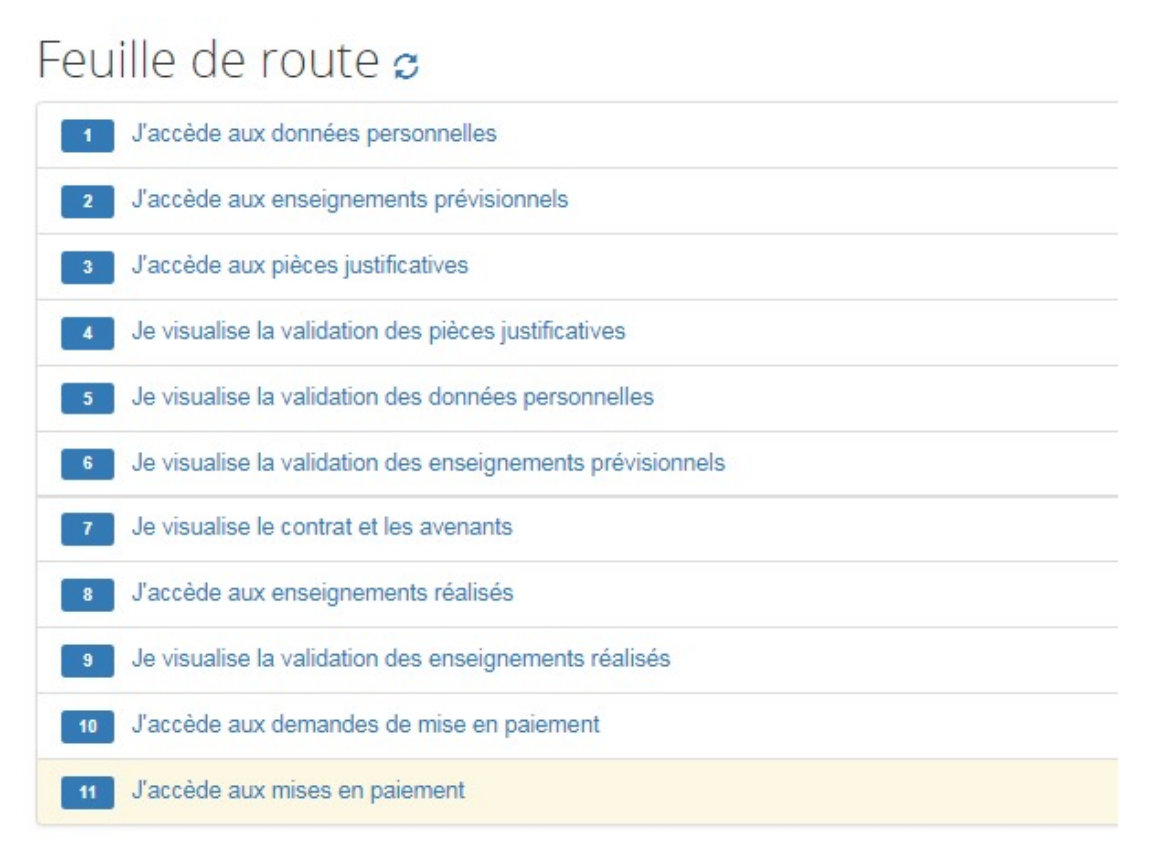

La section **Intervenant** et le **menu de gauche** qui apparaît alors permettent d'accéder aux différentes étapes de gestion de vos services.

Menu d'un intervenant vacataire

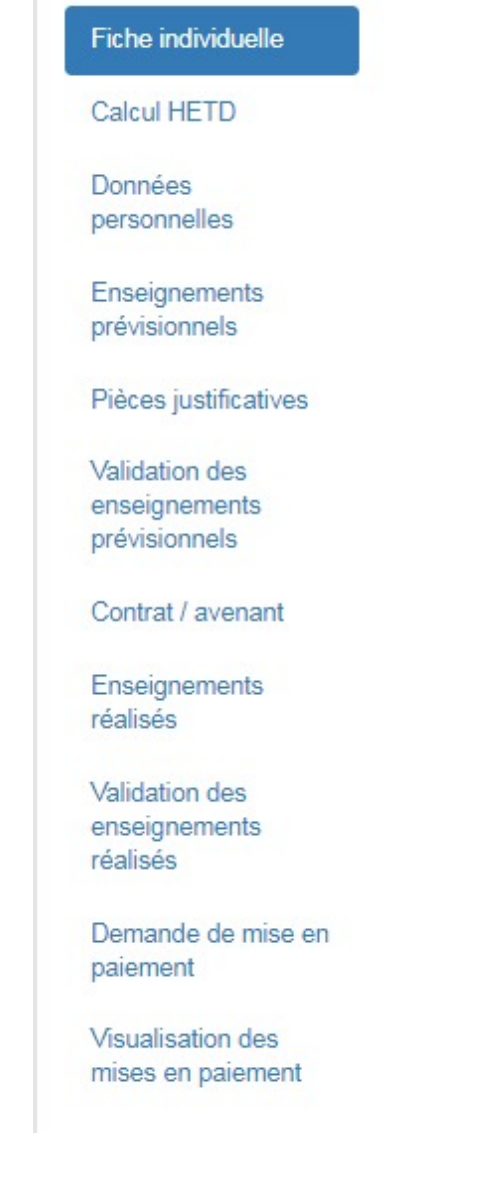

Feuille de route d'un intervenant permanent

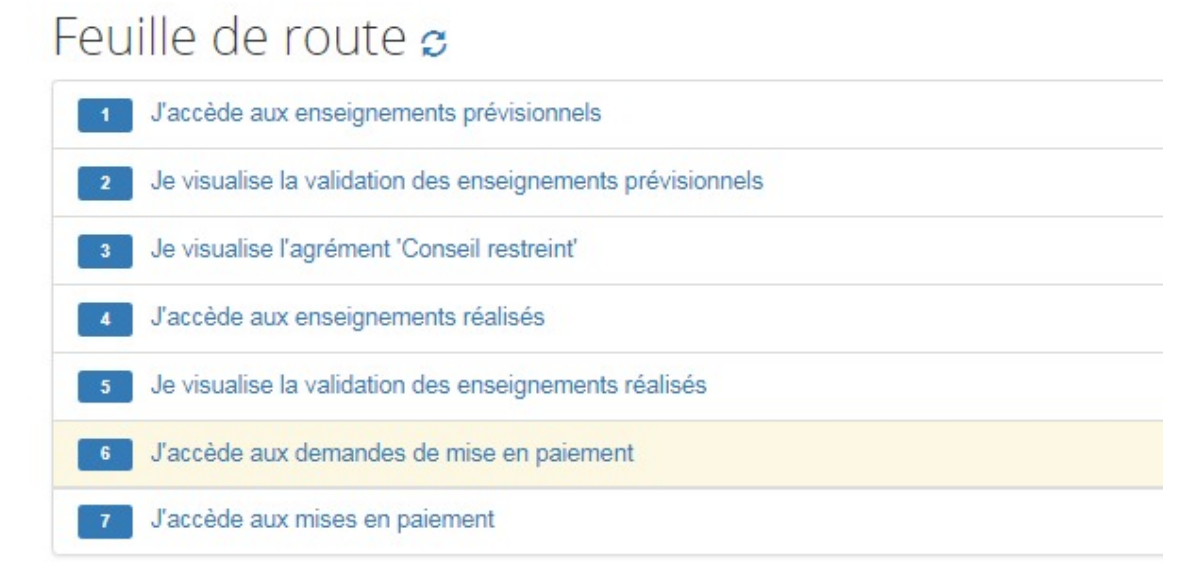

### Menu d'un intervenant permanent

#### Fiche individuelle

### Calcul HETD

Modification de service dû

Enseignements prévisionnels

Validation des enseignements prévisionnels

Agrément : Conseil restreint

Enseignements réalisés

Validation des enseignements réalisés

Demande de mise en paiement

Visualisation des mises en paiement

# Gestion de votre Dossier

## 1. Saisir des données personnelles

Le menu Fiche individuelle permet de visualiser les informations contenues dans l'outil de gestion RH ainsi que votre feuille de route.

| THIERRY Chri                                                                                                    | stophe Intervenant permanent                                                                                                    |
|----------------------------------------------------------------------------------------------------|----------------------------------------------------------------------------------------------------|
| 1<br>● Fiche                                                                                                    |                                                                                                    |
| NOM prénom :<br>Civilité :<br>Date de naissance :<br>Ville de naissance :<br>Pays de naissance :<br>N° INSEE :                                                                    | THIERRY Christophe<br>M.<br>08/10/1972<br>(Inconnue)<br>FRANCE                                                                                                    |
| Email :<br>Téléphone mobile :<br>Téléphone pro :<br>Adresse :                                                                                                    | christophe.thierry@univ-lehavre.fr<br>(Inconnu)<br>(Inconnu)                                                                                                    |
| Type d'intervenant :<br>Statut de l'intervenant :<br>N° Mangue :<br>Affectation principale :<br>Affectation recherche :<br>Discipline :<br>Grade :<br>Montant de l'indemnité FC : | Intervenant permanent<br>Enseignant 2nd degré<br>2120<br>IUT<br>( <i>Inconnue</i> )<br>60 Mécanique, génie mécanique, génie civil<br>PROFESSEUR AGREGE CLASSE NORMALE<br>( <i>Inconnue</i> ) |
| ld :                                                                                                    | 2379                                                                                                    |

1

Fiche

La fiche du vacataire récapitule les informations connues et issues du logiciel de gestion RH.

Le menu Données permet d'accéder aux informations vous concernant, de les modifier si nécessaire et de les enregistrer Jenregistre

#### Un gestionnaire RH devra alors valider vos données personnelles.

| -                                                                                                    |         | -                                       |                                                                                                    |  |  |  |  |  |
|----------------------------------------------------------------------------------------------------|---------|-----------------------------------------|----------------------------------------------------------------------------------------------------|--|--|--|--|--|
| Nom usuel                                                                                                    |         | Numéro INSEE (clé incluse)              | RIB du compte personnel                                                                                                |  |  |  |  |  |
| Barrois                                                                                                    |         | 2XXXXXXXXXXXX                           | BIC                                                                                                    |  |  |  |  |  |
| Nom de naissance                                                                                                    |         | Numéro INSEE provisoire                 | XXXXXXXXXX                                                                                                    |  |  |  |  |  |
| m de naissance -lautereine rénom Stéphanie ivilité Mm. ate de naissance 30/07/1953 Vi ays de naissance FRANCE épartement de naissance 076 - SEINE MARITIME |         | Adresse postale en France               | IBAN XXXXXXXX Avez-vous exercé une activité rémunérée à l'Université Le Havre Normandie depuis le 01/09/2016 ? Oui Non |  |  |  |  |  |
| Prénom                                                                                                    |         | 76610 LE HAVRE                          |                                                                                                    |  |  |  |  |  |
| Stéphanie                                                                                                    |         |                                         |                                                                                                    |  |  |  |  |  |
| Civilité                                                                                                    |         | 1                                       |                                                                                                    |  |  |  |  |  |
| Mm.                                                                                                    | •       | Adresse mail établissement              |                                                                                                    |  |  |  |  |  |
| Mm.  ate de naissance 30/07/1953 Vider                                                                                                    |         | barrois.sthephanie@gmail.com            |                                                                                                    |  |  |  |  |  |
|                                                                                                    | Vider   | Adresse mail personnelle (éventuelle) 0 | Quel est votre statut ?                                                                                                |  |  |  |  |  |
| Pays de naissance                                                                                                    |         |                                         | Agent public du secteur public (titulaire, contractuels,<br>J'enregistre                                               |  |  |  |  |  |
| ate de naissance<br>30/07/1953 Vide<br>ays de naissance<br>FRANCE                                                                                          | v       | Téléphone                               |                                                                                                    |  |  |  |  |  |
| Département de na                                                                                                    | issance | 06XXXXXXXXXXXX                          |                                                                                                    |  |  |  |  |  |
| 076 - SEINE MAR                                                                                                    |         |                                         |                                                                                                    |  |  |  |  |  |
| Ville de naissance                                                                                                    |         |                                         |                                                                                                    |  |  |  |  |  |
| SAINTE ADRESS                                                                                                    | E       |                                         |                                                                                                    |  |  |  |  |  |

alors les valider.

Q
L'état de validation de vos données personnelles peut être visualisé sur cette même page.

# 2. Déposer les pièces justificatives nécessaires à la validation de votre dossier

En fonction du profil sélectionné dans les données personnelles et des critères de recrutement définis par l'établissement, les pièces à fournir varient.

Le menu Pièces justificatives n'est disponible que lorsque les données personnelles ont été validées

| Fiche individuelle<br>Données                  | Pièces justificatives F                            | ERYVAC Karin                                                               |
|------------------------------------------------|----------------------------------------------------|----------------------------------------------------------------------------|
| personnelles<br>Enseignements<br>prévisionnels | • Des pièces justificatives obligatoires n'ont pas | été fournies. ×                                                            |
| Pièces justificatives                          | Pièces demandées                                   |                                                                            |
|                                                | RIB                                                |                                                                            |
|                                                | Fichiers déposés :<br>Aucun.                       | Déposer un Fichier : (8,0 Mo max.) Parcourir Aucun fichier sélectionné.    |
|                                                | Dernier bulletin de salaire                        |                                                                            |
|                                                | Fichiers déposés :<br>Aucun.                       | Déposer un Fichier : (8,0 Mo.max.)<br>Parcourir Aucun fichier sélectionné. |
|                                                | Autorisation de cumul (à de                        | mander à votre employeur)                                                  |
|                                                | Fichiers déposés :<br>Aucun.                       | Déposer un fichier : (8,0 Mo.max.)<br>Parcourir Aucun fichier sélectionné. |

Pour ajouter des documents au dossier, cliquer sur "Parcourir" **Déposer un fichier :** (8,0 Mo max.) Parcourir... Aucun fichier sélectionné.

Puis choisir sur votre ordinateur l'image correspondant à la pièce justificatives attendues.

Cliquer alors sur OEnvoyer afin que votre pièce justificative soit enregistrée dans OSE.

L'écran affiche alors que le fichier a bien été déposé.

Si la suppression est nécessaire, cliquer sur la corbeille rouge.

#### Fichiers déposés :

 RIB.docx (<u>11,2 ko</u>) le 20/02/2018 à 13:46

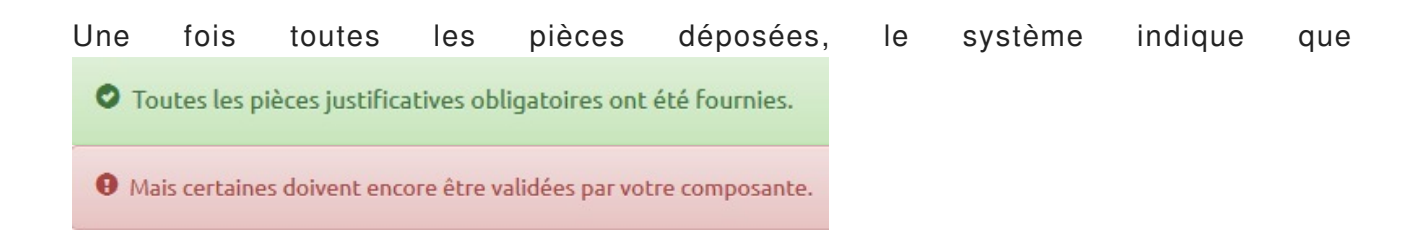

Information importante

Votre saisie est terminée.

Votre contrat ne pourra être édité qu'après validation de l'ensemble des pièces justificatives. Aucun enseignement ne pourra avoir lieu avant la signature du contrat.

Un gestionnaire RH doit alors valider vos pièces justificatives. L'état de validation de vos pièces peut être visualisé sur cette même page.

## 3. Visualiser l'état d'avancement de son contrat

| Le menu contrats. | Contrat / avenant                                                                             | du menu de gauche ,pei                                                                                                    | met d'accéder à la             | page de gestion des    |
|-------------------|-----------------------------------------------------------------------------------------------|----------------------------------------------------------------------------------------------------|--------------------------------|------------------------|
|                   | Le contrat est généré<br>• les données perso<br>• Le services prévis<br>Lorsque le contrat es | par la composante quand<br>nnelles et les pièces justifica<br>ionnel est saisi et validé.<br>t créé, le message suivant aj | tives sont validées<br>oparaît |                        |
|                   | Le projet de contrat a bier                                                                   | été créé.                                                                                                    |                                | ×                      |
|                   | Si l'ensemble des he suivant apparait                                                         | eures du service prévisionne                                                                                               | el est intégré dans u          | un contrat, le message |
|                   | Tous les enseignements p                                                                      | évisionnels validés ont fait l'objet d'un contrat ou                                                                       | d'un avenant.                  | ×                      |
|                   |                                                                                               |                                                                                                    |                                |                        |

Le service RH de l'université doit validé le contrat avant que celui-ci puisse être signé.

Ce contrat doit être signé par vous, le directeur de composante et le président de l'université.

Il vous est envoyé par courriel (ou vous le retirez dans votre composante d'affectation principale) afin que vous puissiez le signer.

Vous le retournez à votre composante

Vous pouvez visualiser l'état d'avancement de la création/validation et du retour signé du contrat sur cette même page.

## Contrats et avenants

## Contrat n°102 - IUT

IC Créé le 04/11/2018 par Christophe Thierry IC Validé le 04/11/2018 par Christophe Thierry IC Retourné signé le 12/11/2018

### Fichiers déposés :

 Contrat 102, signé.PNG (767.0 o) le 04/11/2018 à 10:39

Enseignements concernés (cliquez pour afficher/cacher)

# Chapitre 3 Visualiser les services prévisionnels ou réalisés

Le menu

Enseignements prévisionnels

ou

Enseignements réalisés

permet de visualiser les heures qui ont été saisies

dans le cadre de votre Service Prévisionnel ou de votre Service Réalisé.

## Liste des enseignements prévisionnels

|  | Enseignements THIERRY Christophe |  |
|--|----------------------------------|--|
|--|----------------------------------|--|

|                              |                                                     |         |                                                                            |              | <ul> <li>Tout déplie</li> </ul> | r 🔨 Tout re   | plier |
|------------------------------|-----------------------------------------------------|---------|----------------------------------------------------------------------------|--------------|---------------------------------|---------------|-------|
| Composante<br>d'enseignement | Formation                                           | Période | Enseignement                                                               | CM           | TD                              | TP            |       |
| IUT                          | IUT 1ERE ANNEE G.M.P.                               |         | DMPM1201 - Production : bases des<br>procédés d'obtention de produit       | 0,00         | <b>10</b> ,00                   | 20,00         | ~     |
| IUT                          | IUT 1ERE ANNEE G.M.P.                               |         | DMPM2101 - Conception Mécanique:<br>étude de la conception                 | 8,00         | <b>20</b> ,00                   | <b>40</b> ,00 | ~     |
| IUT                          | IUT 1ERE ANNEE G.M.P.                               |         | DMPM2201 - Production: mise en oeuvre<br>des moyens de production          | 0,00         | 20,00                           | 0,00          | ~     |
| IUT                          | IUT 1ERE ANNEE G.M.P.                               |         | DMPM2304 - Langues étrangères : langue<br>étrangère technique et professio | <b>0</b> ,00 | <b>10</b> ,00                   | 0,00          | ~     |
| FAC AFFAIRES                 | L1 - ADMINISTRATION<br>ECONOMIQUE ET SOCIAL (A.E.S) |         | LVES2 - ESPAGNOL niveau 2                                                  | 0,00         | 0,00                            | 0,00          | ~     |
|                              |                                                     |         | Totaux par type d'intervention                                             | 8,00         | 60,00                           | 60,00         |       |
|                              |                                                     |         | Total des heures de service                                                | :            |                                 | 128,00        |       |
|                              |                                                     |         |                                                                            |              | ✓ Tout déplie                   | r 🔺 Tout re   | plie  |

### Liste des enseignements réalisés

Constatation des enseignements réalisés THIERRY Christophe

|                              |                       |         |                                                                            |               | ✓ Tout déplie | r 🔨 Tout reg | plier |
|------------------------------|-----------------------|---------|----------------------------------------------------------------------------|---------------|---------------|--------------|-------|
| Composante<br>d'enseignement | Formation             | Période | Enseignement                                                               | CM            | TD            | TP           |       |
| IUT                          | IUT 1ERE ANNEE G.M.P. |         | DMPM1201 - Production : bases des<br>procédés d'obtention de produit       | <b>10</b> ,00 | 2,00          | 8,00         | *     |
| IUT                          | IUT 1ERE ANNEE G.M.P. |         | DMPM2101 - Conception Mécanique:<br>étude de la conception                 | 3,00          | 0,00          | 0,00         | *     |
| IUT                          | IUT 1ERE ANNEE G.M.P. |         | DMPM2201 - Production: mise en oeuvre<br>des moyens de production          | 0,00          | <b>0</b> ,00  | 0,00         | *     |
| IUT                          | IUT 1ERE ANNEE G.M.P. |         | DMPM2304 - Langues étrangères : langue<br>étrangère technique et professio | 0,00          | 0,00          | 0,00         | *     |

Le bouton Yout déplier ou Y permet de faire apparaître le détail d'un enseignement.

pour un enseignement réalisé, le détail fait apparaître les périodes de réalisation de l'enseignement

| JT | IUT             | 1ERE ANNE | E G.M.P.  |          |       | DMPM1201<br>procédés d' | - Production :<br>obtention de pr | bases des<br>oduit | <b>10</b> ,00 | 2,00 | 8,00 | 1 |
|----|-----------------|-----------|-----------|----------|-------|-------------------------|-----------------------------------|--------------------|---------------|------|------|---|
|    | Prévisionnel Va | alidé :   |           |          |       |                         |                                   |                    |               |      |      |   |
|    | Période         |           | CM T      | D T      | P     | Motif de non paieme     | nt                                |                    |               |      |      |   |
|    | Semestre 1      |           | 0,00      | 10,00    | 20,00 |                         |                                   |                    |               |      |      |   |
|    | Semestre 2      |           | 0,00      | 0.00     | 0,00  |                         |                                   |                    |               |      |      |   |
|    | Réalisé :       |           |           |          |       |                         |                                   |                    |               |      |      |   |
|    | Début           | Heures    | Type d'in | interven | tion  | Fin                     | Période                           | Motif de non p     | aiement       |      |      |   |
|    | 02/10/2018 à 00 | 10,00     | CM        |          |       | 30/10/2018 à 00:00      | Semestre 1                        |                    |               |      |      |   |
|    | 11/10/2018 à 00 | :00 4,00  | TP        |          |       | 11/10/2018 à 00:00      | Semestre 1                        |                    |               |      |      |   |
|    | 15/10/2018 à 00 | :00 2,00  | TD        |          |       | 15/10/2018 à 00:00      | Semestre 1                        |                    |               |      |      |   |
|    | 16/10/2018 à 00 | .00 4,00  | TP        |          |       | 16/10/2018 à 00:00      | Semestre 1                        |                    |               |      |      |   |

## Visualiser la validation d'un service prévisionnel ou réalisé

Le menu

Validation des enseignements prévisionnels

ou

Validation des enseignements réalisés

permett de visualiser les enseignements

prévisionnels ou réalisés qui ont été validés par la composante.

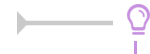

Pour qu'un enseignement réalisé soit mis en paiement, il doit avoir été validé.

Les enseignements validés apparaissent sur fond vert. Les enseignements non validés apparaissent sur fond gris.

|                              |                             |         |                                                                         |    |      |    |      |    |    | ~            | Tout déplier | ▲ Tout re | plie |
|------------------------------|-----------------------------|---------|-------------------------------------------------------------------------|----|------|----|------|----|----|--------------|--------------|-----------|------|
| Composante<br>d'enseignement | Formation                   | Période | Enseignement                                                            | CM |      | TD |      | TP | SI | tage         | Mémoire      | Projet    |      |
| IUT                          | IUT 1ERE<br>ANNEE<br>G.M.P. |         | DMPM1201 - Production :<br>bases des procédés<br>d'obtention de produit |    | 0,00 |    | 2,00 | 8  |    | 0,00         | <b>D</b> ,00 | 0,00      | ~    |
| IUT                          | IUT 1ERE<br>ANNEE<br>G.M.P. |         | DMPM2101 - Conception<br>Mécanique: étude de la<br>conception           |    | 3,00 |    | 0,00 | 0  |    | <b>0</b> ,00 | <b>0</b> ,00 | 0,00      | ~    |
|                              |                             | Totau   | x par type d'intervention :                                             |    | 3,00 |    | 2,00 | 8  |    | 0,00         | 0,00         | 0,00      |      |
|                              |                             | То      | tal des heures de service :                                             |    |      |    |      |    |    |              |              | 13,00     |      |
|                              |                             |         |                                                                         |    |      |    |      |    |    | ~            | Tout déplier | ▲ Tout re | plie |
|                              |                             |         |                                                                         |    |      |    |      |    |    |              |              |           |      |

IÓ Validé le 18/10/2018 par Christophe Thierry Enseignements concernés (cliquez pour afficher/cacher)

Q

Le bouton Enseignements concernés (cliquez pour afficher/cacher) permet de faire apparaître le détail des enseignements.

# Visualiser les demandes de mises en paiement et les mises en paiement

Les Demande de mise en paiement sont générées par la composante afin qu'un volume d'heures réalisées et validées puissent être intégré dans la prochaine paye.

La Mise en paiement est réalisée pour un mois si des demandes de mises en paiement existent.

Visualisation des

Le menu mises en paiement permet de visualiser un état récapitulatif des demandes de mise en paiement et des mises en paiement.

## Mises en paiement

| Composante | Formation                                              | Enseignement                                                   | À payer<br>(HETD) | Demandes<br>de paiement<br>(HETD) | Mises en paiement ( <u>HETD)</u> |       |
|------------|--------------------------------------------------------|----------------------------------------------------------------|-------------------|-----------------------------------|----------------------------------|-------|
| IUT        | IUT 2EME ANNEE GENIE CIVIL                             | DCIM4124 - OP - Ouvrages<br>portuaires                         | 9,00              | 9,00                              | Octobre 2018                     | 9,00  |
|            |                                                        |                                                                |                   |                                   | Total                            | 9,00  |
| UFR ST     | M2 - GENIE CIVIL parcours GENIE<br>PORTUAIRE ET CÔTIER | 4MGP321 -<br>UE2.1 - Ouvrages maritimes                        | 9,50              | 9,50                              | Octobre 2018                     | 9,50  |
|            |                                                        |                                                                |                   |                                   | Total                            | 9,50  |
| UFR ST     | M2 - GENIE CIVIL parcours GENIE<br>PORTUAIRE ET CÔTIER | 4MGP332 -<br>UE3.2 - Calcul des structures selon I<br>Eurocode | <b>10</b> ,00     | 10,00                             | Octobre 2018                     | 10,00 |
|            |                                                        |                                                                |                   |                                   | Total                            | 10,00 |
| UFR ST     | M2 - GENIE CIVIL parcours GENIE<br>PORTUAIRE ET CÔTIER | 4MGP423 - UE6.3 - Projet                                       | 14,00             | 14,00                             | Octobre 2018                     | 14,00 |
|            |                                                        |                                                                |                   |                                   | Total                            | 14,00 |
| IUT        | IUT 1ERE ANNEE GENIE CIVIL                             | DCIM1204 - PTU1 - Projet tutoré<br>(S1)                        | 5,00              | 0,00                              | Total                            | 0,00  |
|            |                                                        |                                                                |                   |                                   | Restant                          | 5,00  |
| IUT        | IUT 2EME ANNEE GENIE CIVIL                             | DCIM328A - PTU3 - Projet tutoré<br>(S3)                        | <b>10</b> ,00     | <b>10</b> ,00                     | Total                            | 0,00  |
|            |                                                        |                                                                |                   |                                   | Restant                          | 10,00 |

| Heures à payer <u>(HETD)</u>   | 57,50        |       |  |
|--------------------------------|--------------|-------|--|
| Demandes de paiement (HETD)    | 52,50        |       |  |
| Mises en paiement (HETD)       | Octobre 2018 | 42,50 |  |
| Mises en paiement (total HETD) | 42,50        |       |  |
| Restant à payer (HETD)         | 15,00        |       |  |

Dans cet exemple, on peut voir que :

- Les 4 premières lignes correspondent à des heures réalisées/validées, qu ont fait l'objet de demandes de mises en paiement et de paiement au mois d'Octobre 2018
- La 5ième ligne correspond à des heures (DCIM1204) qui ont été réalisées/validées mais qui n'ont pas fait l'objet de demandes de mises en paiement
- La 6ième ligne correspond à des heures (DCIM328A) qui ont été réalisées/validées , qui ont fait l'objet d'une demande de mise en paiement mais qui n'ont pas été intégrées à une mise en paiement.

Les 57.5 HETD correspondent à l'ensemble des heures réalisées/validées

les 52.5 HETD correspondent à l'ensemble des heures réalisées/validées faisant l'objet d'une demande de mises en paiement (42.5 déjà mises en paiement et 10 du DCIM328A)